## <u><INS メイト V70 MAX USB ドライバのアップデート方法について></u>

## ダウンロードした新バージョンのイージーウィザードは、始めにパソコンヘインストールしてください。

- 1. INS メイト V70MAX イージーウィザードを起動する。
- 2.「次へ」をクリックする。

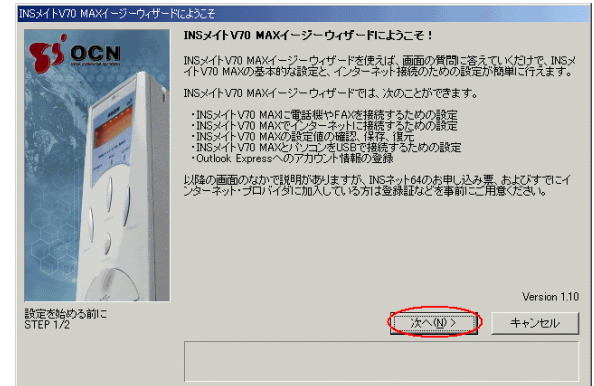

3.「次へ」をクリックする。

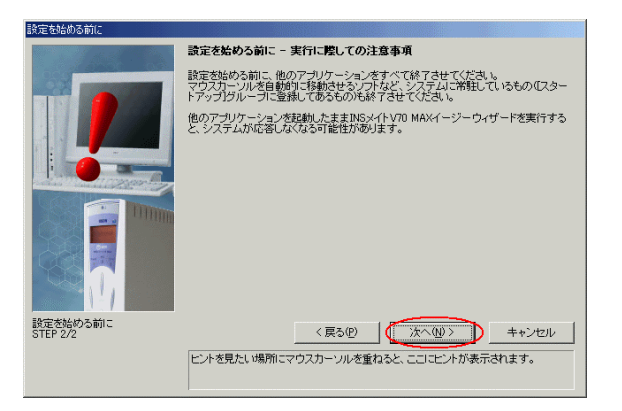

4. 「USB ケーブルで接続」を選択し、「次へ」をクリックする。

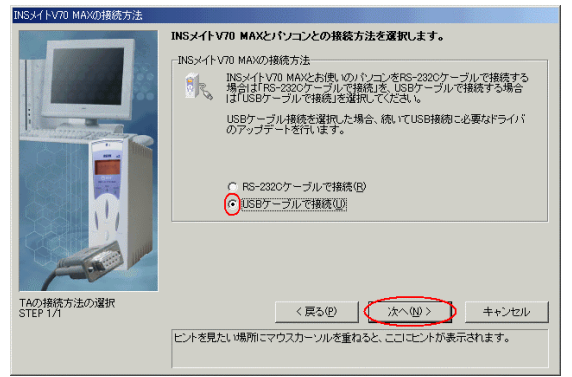

5. USB ケーブルを外し、「実行」をクリックする。

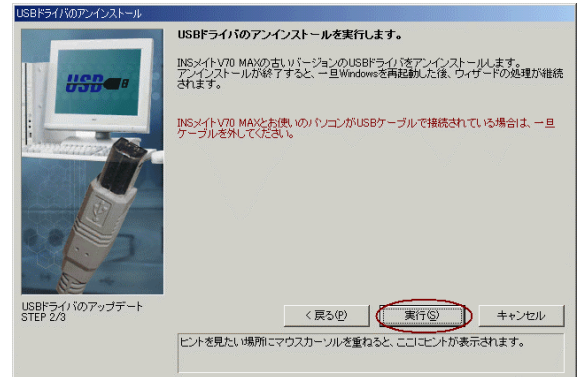

6.「再起動」をクリックする。 他のアプリケーションが起動中で Windows を再起動出来ない場合は、手動で Windows を起動してください。

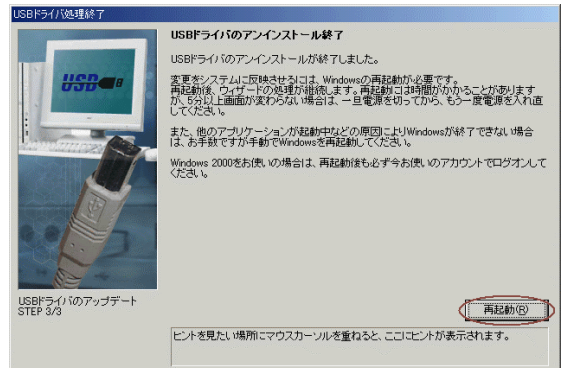

- 7. INS メイト V70MAX イージーウィザードを起動する。
- 8「次へ」をクリックする。

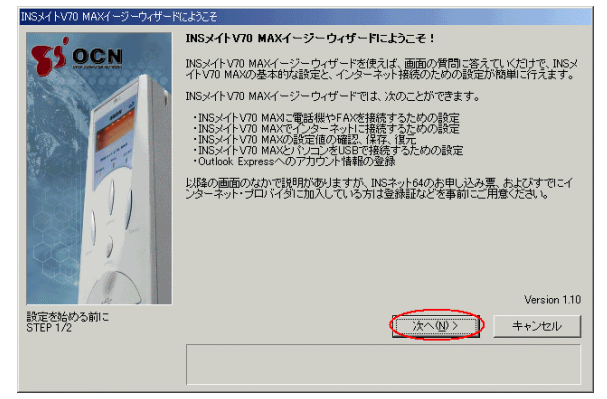

9.「次へ」をクリックする。

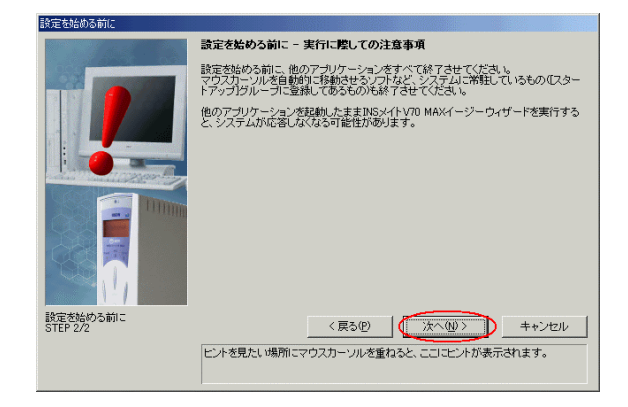

10.「USB ケーブルで接続」を選択し、「次へ」をクリックする。

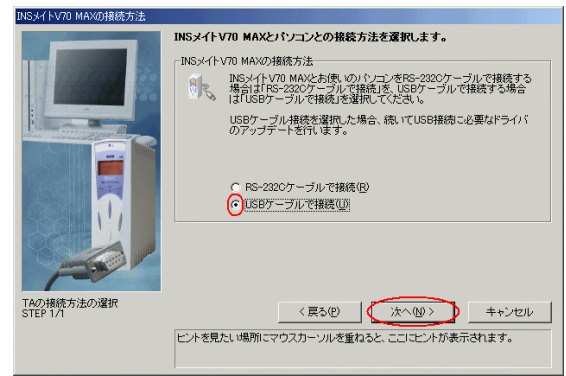

11.「次へ」をクリックする。

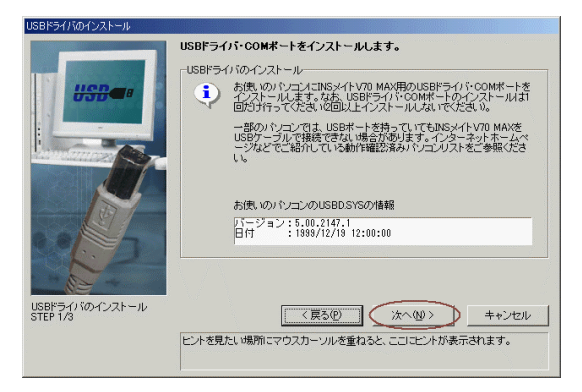

12. 画面の指示に従い、USBケーブルが外れていることを確認し、「実行」をクリックする。

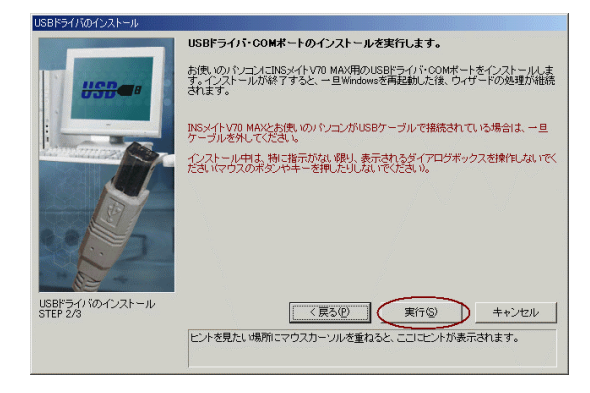

13. 以降、画面の指示に従って USB ドライバのインストールを行ってください。